## 

i

#### Welkom op het DISH POS dashboard! In deze tutorial laten we zien hoe je een klantenaccount toevoegt!

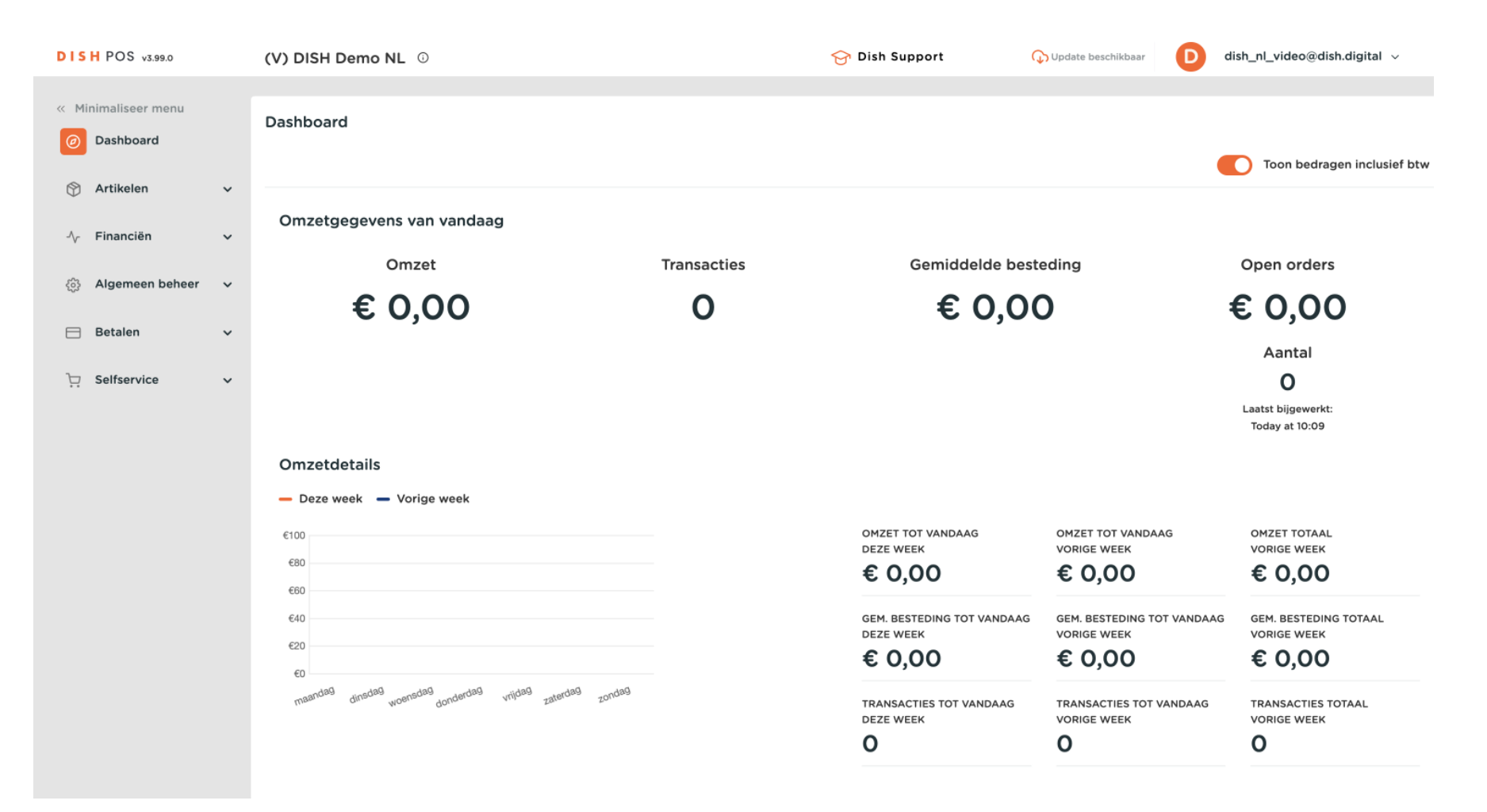

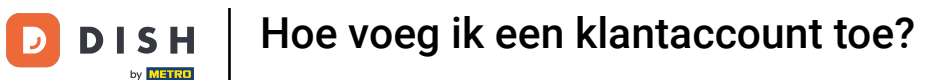

• Om klantaccounts te gaan gebruiken, moet je eerst de gebruiker (groep) toestemming geven om de kla ntaccountfunctionaliteit te gaan gebruiken. Begin door te gaan naar Algemeen.

| DISH POS v3.99.0                                      | (V) DISH Demo NL 0                                         |             | 😚 Dish Support                           | Dupdate beschikbaar                        | dish_nl_video@dish.digital $$                       |
|-------------------------------------------------------|------------------------------------------------------------|-------------|------------------------------------------|--------------------------------------------|-----------------------------------------------------|
| <ul><li>Minimaliseer menu</li><li>Dashboard</li></ul> | Dashboard                                                  |             |                                          |                                            | Toon bedragen inclusief btw                         |
| 🕎 Artikelen 🗸 🗸                                       |                                                            |             |                                          |                                            |                                                     |
| $_{\rm V}$ Financiën $\checkmark$                     | Omzetgegevens van vandaag                                  |             |                                          |                                            |                                                     |
| ද්රිදු Algemeen beheer 🗸 🗸                            | Omzet                                                      | Transacties | Gemiddelde best                          | eding                                      | Open orders                                         |
|                                                       | € 0,00                                                     | 0           | € 0,00                                   | D                                          | € 0,00                                              |
| ⊟ Betalen ✓ i只 Selfservice ✓                          |                                                            |             |                                          |                                            | Aantal<br>O<br>Laatst bijgewerkt:<br>Today at 10:09 |
|                                                       | Omzetdetails                                               |             |                                          |                                            |                                                     |
|                                                       | - Deze week - Vorige week                                  |             |                                          |                                            |                                                     |
|                                                       | €100<br>€80                                                |             | omzet tot vandaag<br>deze week<br>€ 0,00 | omzet tot vandaag<br>vorige week<br>€ 0,00 | omzet totaal<br>vorige week<br>€ 0,00               |
|                                                       | 640                                                        |             | GEM. BESTEDING TOT VANDAAG<br>DEZE WEEK  | GEM. BESTEDING TOT VANDAA<br>VORIGE WEEK   | G GEM. BESTEDING TOTAAL<br>VORIGE WEEK              |
|                                                       | 620<br>60                                                  |             | € 0,00                                   | € 0,00                                     | € 0,00                                              |
|                                                       | maandag dinadag voeradag donderdag vrijdag zaterdag zondag |             | TRANSACTIES TOT VANDAAG<br>DEZE WEEK     | TRANSACTIES TOT VANDAAG<br>VORIGE WEEK     | TRANSACTIES TOTAAL<br>VORIGE WEEK                   |
|                                                       |                                                            |             | 0                                        | 0                                          | 0                                                   |

Hoe voeg ik een klantaccount toe?

#### Klik op Gebruikersgroepen.

DISH

by METRO

D

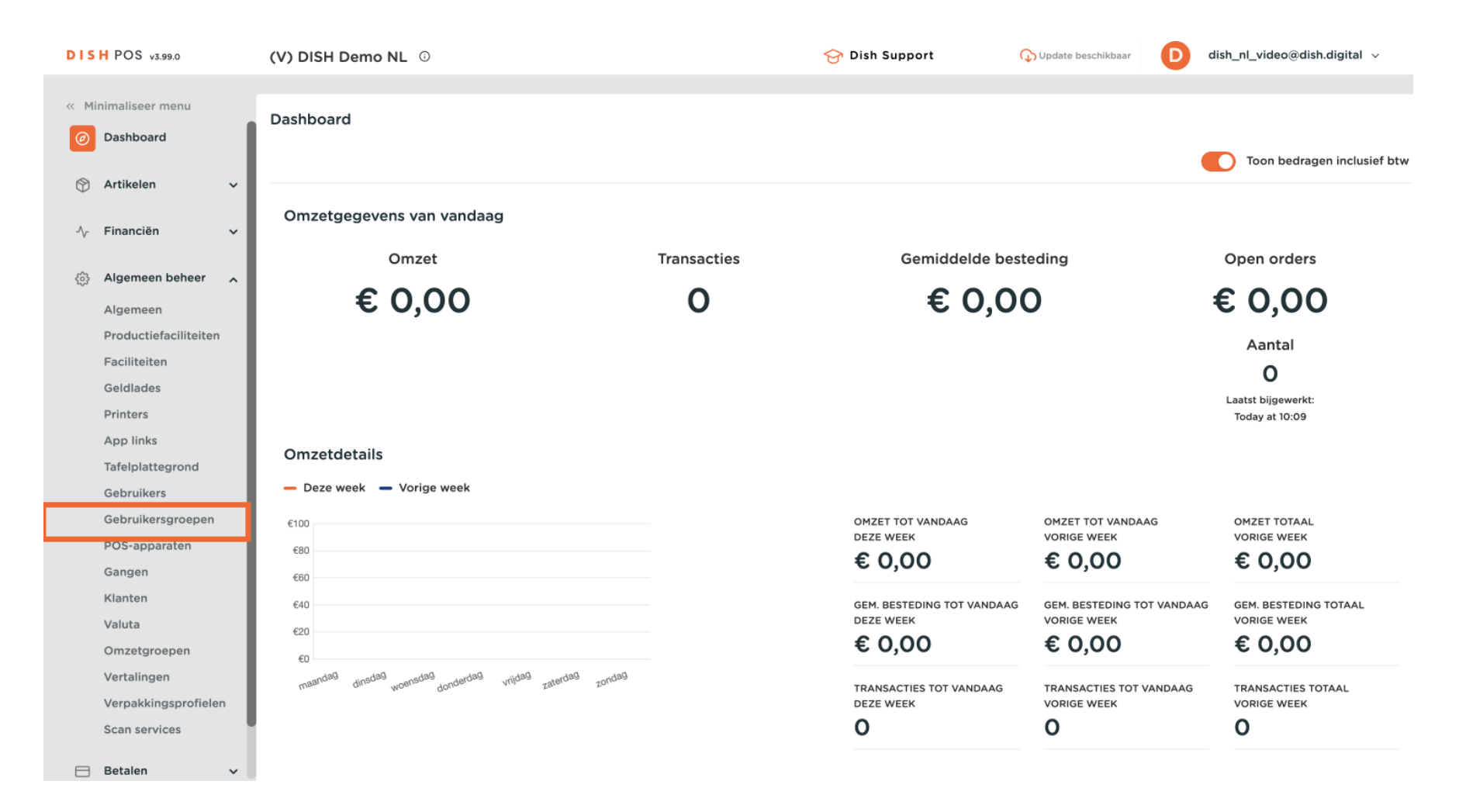

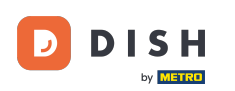

Je kunt de gebruikersgroep waarvoor je de rechten wilt wijzigen bewerken door op het potloodpictogram te klikken. Opmerking: Klantaccount is alleen relevant voor frontofficegroepen (dus in dit geval "Manager").

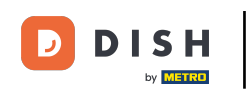

#### Hoe voeg ik een klantaccount toe?

| DISH POS v3.99.0                                         | (V) DISH Demo NL 0                                                                                                    | 😚 Dish Support | Opdate beschikbaar Opdate beschikbaar Ipdate beschikbaar Ipdate beschikbaar Ipdate beschikbaar |
|----------------------------------------------------------|----------------------------------------------------------------------------------------------------|----------------|------------------------------------------------------------------------------------------------|
| <ul> <li>Minimaliseer menu</li> <li>Dashboard</li> </ul> | Gebruikersgroepen (6)<br>Q Typ om te zoeken                                                                                                    | :=             | Toon <b>50</b> ~gegevens + Gebruikersgroep toevoegen                                           |
| 🕥 Artikelen 🗸                                            | Naam                                                                                                    |                |                                                                                                |
| Algemeen beheer                                          | Co     Co     Co |                |                                                                                                |
| Algemeen<br>Productiefaciliteiten                        | Image: Constraint of the second second se           |                |                                                                                                |
| Faciliteiten<br>Geldlades                                | C     Test       C     T       Clerk                                                                                                    |                |                                                                                                |
| Printers<br>App links<br>Tafelplattegrond                | C D Manager                                                                                                    |                |                                                                                                |
| Gebruikers<br>Gebruikersgroepen                          |                                                                                                    |                |                                                                                                |
| POS-apparaten<br>Gangen<br>Klanten                       |                                                                                                    |                |                                                                                                |
| Valuta<br>Omzetgroepen                                   |                                                                                                    |                |                                                                                                |
| Vertalingen<br>Verpakkingsprofielen                      |                                                                                                    |                |                                                                                                |
| Scan services                                            |                                                                                                    | 1              |                                                                                                |

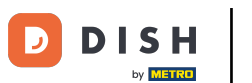

• De instellingen die ingeschakeld kunnen worden zijn: Klantrekening toevoegen, Klantrekening storten/ zonder en Betalen met klantrekening.

| DIS    | H POS v3.99.0         | (V) | Gebruikersgroep | Gebru      | ikersgroep                     |          |        |          |               | $\otimes$ |
|--------|-----------------------|-----|-----------------|------------|--------------------------------|----------|--------|----------|---------------|-----------|
|        |                       |     | Dewerken        | Naam*      | Manager                        |          |        | Type*    | App gebruiker | ~         |
|        | Daakkaard             | Ge  | Gebruikersgroep |            | -                              |          |        |          |               |           |
|        | Dashboard             |     | _               | E          | Breuk/Eigen verbruik/Represent |          |        |          |               |           |
| ٢      | Artikelen             |     |                 |            |                                |          | 0      |          |               |           |
|        |                       |     |                 | A          | App instellingen               |          | ۲      |          |               |           |
| $\sim$ | Financiën 🔨           | 1   |                 | c          | Open kassalade                 |          | ۲      |          |               |           |
| ŵ      | Algemeen beheer       | . – |                 | н          | Kastransactierapport           |          | ۲      |          |               |           |
|        | Algemeen              |     |                 | A          | Attentierapport                |          | ۲      |          |               |           |
|        | Productiefaciliteiten |     |                 |            | Artikelrapport                 |          |        |          |               |           |
|        | Faciliteiten          |     |                 | · · · · ·  |                                |          |        |          |               |           |
|        | Geldlades             |     |                 | c          | Omzetgroepenrapport            |          | ۲      |          |               |           |
|        | Printers              |     |                 | C          | Dienstbeheer                   |          |        |          |               |           |
|        | App links             |     |                 |            |                                |          |        |          |               |           |
|        | Gebruikers            |     |                 | ŀ          | lerafdrukken toegestaan        |          | ۲      |          |               |           |
|        | Gebruikersgroepen     |     |                 | c          | Onverwachte betalingen         |          | ۲      |          |               |           |
|        | POS-apparaten         |     |                 | s          | Self-service status            |          |        |          |               |           |
|        | Gangen                |     |                 | - <b>F</b> |                                | <u> </u> | U      | <u> </u> | _             |           |
|        | Klanten               |     |                 | Ľ          | opende rekening toevoegen      | ۲        |        |          |               |           |
|        | Valuta                |     |                 | L          | opende rekening inleg/opname   | ۲        |        |          |               |           |
|        | Omzetgroepen          |     |                 |            | Potalan mat lananda rakaning   |          |        |          |               |           |
|        | Vertalingen           |     |                 |            | setalen met lopende rekening   | U        | $\cup$ | 0        |               |           |
|        | Verpakkingsprofielen  |     |                 | c          | Order openhouden na overbetali | 0        | ۲      | 0        |               |           |
|        | Scan services         |     |                 |            |                                |          |        |          |               |           |
| Β      | Betalen 💊             |     |                 | Annu       | ileren                         |          |        |          | Opsia         | ian       |

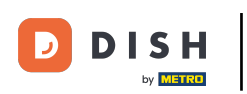

U

# Je hebt 3 toestemmingsopties, waarvoor je kunt kiezen: Geen, Zonder managercode of Managercode vereist.

| DIS | H POS v3.99.0 (V)    | Gebruikersgroep<br>bewerken | Gebruikersgroep                |   |   |            |               | $\otimes$ |
|-----|----------------------|-----------------------------|--------------------------------|---|---|------------|---------------|-----------|
| « М | inimaliseer menu     | Gebruikersgroep             | Naam <sup>®</sup> Manager      |   |   | Type*      | App gebruiker | ~         |
|     | Dashboard            |                             | Breuk/Eigen verbruik/Represent |   | ۲ |            |               |           |
| ٢   | Artikelen 🗸          |                             | App instellingen               |   | ۲ |            |               |           |
| ∽   | Financiën 🗸          |                             | Open kassalade                 |   | ۲ |            |               |           |
| ŵ   | Algemeen beheer      |                             | Kastransactierapport           |   | ۲ |            |               |           |
|     | Algemeen             |                             | Attentierapport                |   | ۲ |            |               |           |
|     | Faciliteiten         |                             | Artikelrapport                 |   | ۲ |            |               |           |
|     | Geldlades            |                             | Omzetgroepenrapport            |   | ۲ |            |               |           |
|     | App links            |                             | Dienstbeheer                   |   | ۲ |            |               | 1         |
|     | Tafelplattegrond     |                             | Herafdrukken toegestaan        |   | ۲ |            |               | _         |
|     | Gebruikersgroepen    |                             | Onverwachte betalingen         | 0 | ۲ | 0          |               | _         |
|     | POS-apparaten        |                             | Self-service status            | 0 | ۲ | $\bigcirc$ |               | _         |
|     | Klanten              |                             | Lopende rekening toevoegen     | ۲ | 0 | 0          |               | _         |
|     | Valuta               |                             | Lopende rekening inleg/opname  | ۲ |   |            |               | _         |
|     | Vertalingen          |                             | Betalen met lopende rekening   | ۲ |   |            |               | _         |
|     | Verpakkingsprofielen |                             | Order openhouden na overbetali |   | ۲ |            |               | _         |
| 8   | Betalen V            |                             | Annuleren                      |   |   |            | Opsia         | an        |

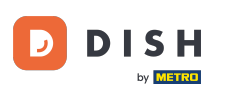

Je moet de klant ook aanpassen in de backoffice om frontoffice-acties mogelijk te maken, zoals betalen met klantrekening of het invoeren van een kredietlimiet. Je kunt dit doen door te klikken op Klanten in het menu aan de linkerkant.

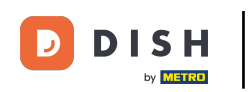

#### Hoe voeg ik een klantaccount toe?

| DISH POS v3.99.0                                         | (V) DISH Demo NL 0                                                                                                    | 😚 Dish Support | ↓ Update beschikbaar ↓ dish_nl_video@dish.digital ~ |
|----------------------------------------------------------|----------------------------------------------------------------------------------------------------|----------------|-----------------------------------------------------|
| <ul> <li>Minimaliseer menu</li> <li>Dashboard</li> </ul> | Gebruikersgroepen (6)<br>Q Typ om te zoeken                                                                                                    | :=             | Toon 50 ~gegevens + Gebruikersgroep toevoegen       |
| S Artikelen ✓ √ Financiën ✓                              | Naam                                                                                                    |                |                                                     |
| Algemeen beheer                                          | C     Image: Constraint of the second second s |                |                                                     |
| Productiefaciliteiten                                    | C C t usergroup test1                                                                                                    |                |                                                     |
| Geldlades<br>Printers                                    | Clerk                                                                                                    |                |                                                     |
| App links<br>Tafelplattegrond<br>Gebruikers              | n Manager 🗇 🔂 👘                                                                                                    |                |                                                     |
| Gebruikersgroepen<br>POS-apparaten<br>Gangen             |                                                                                                    |                |                                                     |
| Klanten<br>Valuta                                        |                                                                                                    |                |                                                     |
| Omzetgroepen<br>Vertalingen<br>Verpakkingsprofielen      |                                                                                                    |                |                                                     |
| Scan services                                            |                                                                                                    | 1              |                                                     |

**DISH** Hoe voeg ik een klantaccount toe?

#### Klik op Klant toevoegen.

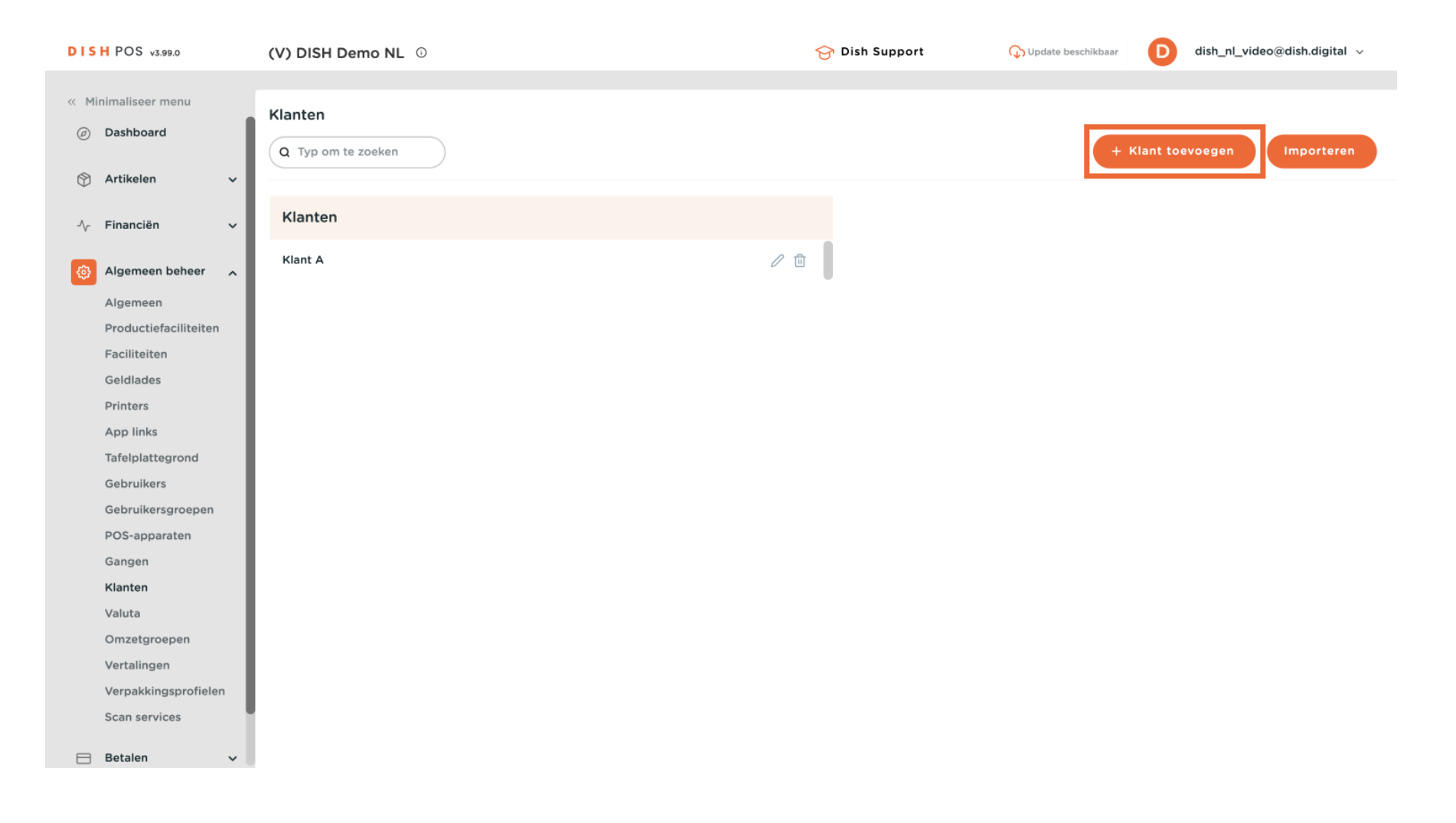

#### Pas de instellingen van de klantaccount aan.

| DISH POS v3.99.0 (            | V; Klant toevoegen | Klant                              |                           |        |                          | $\otimes$                    |
|-------------------------------|--------------------|------------------------------------|---------------------------|--------|--------------------------|------------------------------|
| « Minimaliseer menu           | Hant Klant         | Naam®                              |                           | Boven  | Geen                     | ✓ Natuurlijk Persoon         |
| <ul> <li>Dashboard</li> </ul> | C 🖸 Adres          | Persoonlijke inform                | atie                      |        | Contact informatie       |                              |
| 🕅 Artikelen 🗸 🗸               |                    | Gebruiker ID                       |                           |        | Omschrijving             |                              |
| √, Financiën 🗸                | ٢                  | Prijslijn                          | Geen                      | ~      | E-mailadres              |                              |
| 👸 Algemeen beheer 🔒           | к                  |                                    |                           |        | Website                  |                              |
| Algemeen                      |                    | Op rekening                        |                           |        | Website                  |                              |
| Productiefaciliteiten         |                    | Valuta                             | Geen                      | $\sim$ | Telefoonnummers          |                              |
| Faciliteiten                  |                    |                                    |                           |        | + Toevoegen telefoonnumm | ler                          |
| Geldlades                     |                    | Betaler                            | Geen                      | $\sim$ | Identificatio            |                              |
| Printers                      |                    |                                    | Op rekening toegestaan    |        | Identificatie            |                              |
| App links                     |                    | Op rekening krediet                | 0,0                       |        | Uw referentie *          |                              |
| Tafelplattegrond              |                    | limiet                             |                           |        |                          |                              |
| Gebruikers                    |                    | Lopende rekening I                 | klant                     |        |                          |                              |
| Gebruikersgroepen             |                    |                                    | Lopende rekening toeges   | taan   |                          |                              |
| POS-apparaten                 |                    |                                    | _ copende rekening toeges | tuun   |                          |                              |
| Gangen                        |                    | Lopende rekening<br>krediet limiet | 0,0                       |        |                          |                              |
| Klanten                       |                    | A color miler                      |                           |        |                          |                              |
| Valuta                        |                    | Referenties                        |                           |        |                          |                              |
| Omzetgroepen                  |                    | Zash sada                          |                           |        |                          |                              |
| Vertalingen                   |                    | ZOEK CODE                          |                           |        |                          |                              |
| Verpakkingsprofielen          |                    | Locale                             | Geen                      | $\sim$ |                          |                              |
| Scan services                 |                    | Annuleren                          |                           |        | Opslaan                  | en nog een toevoegen Opslaan |
| 😑 Betalen 🗸 🗸                 |                    |                                    |                           |        |                          |                              |

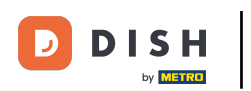

#### • Klantaccount geautoriseerd inschakelen.

| DISH POS v3.99.0 (V)                     | Klant toevoegen | Klant                         |                          |                 |                        |                         | $\otimes$          |
|------------------------------------------|-----------------|-------------------------------|--------------------------|-----------------|------------------------|-------------------------|--------------------|
| « Minimaliseer menu                      | # Klant         | Naam*                         |                          | Boven           | liggende Geen          | ~                       | Natuurlijk Persoon |
| <ul> <li>Dashboard</li> <li>C</li> </ul> | M Adres         | Persoonlijke informa          | atie                     |                 | Contact informatie     |                         |                    |
| 🕅 Artikelen 🗸 🗸                          |                 | Gebruiker ID                  |                          |                 | Omschrijving           |                         |                    |
| -√ Financiën ✓                           |                 | Prijslijn                     | Geen                     | $\sim$          | E-mailadres            |                         |                    |
| Algemeen beheer                          |                 | Op rekening                   |                          |                 | Website                |                         |                    |
| Algemeen<br>Productiefaciliteiten        |                 | Valuta                        | Geen                     | ~               | Telefoonnummers        |                         |                    |
| Faciliteiten                             |                 | Betaler                       | Geen                     | ~               | + Toevoegen telefoonnu | mmer                    |                    |
| Geldlades                                |                 |                               | Op rekening toegestaan   |                 | Identificatie          |                         |                    |
| App links                                |                 | Op rekening krediet<br>limiet | 0,0                      |                 | Uw referentie *        |                         |                    |
| Tafelplattegrond<br>Gebruikers           |                 |                               |                          |                 | ID                     |                         |                    |
| Gebruikersgroepen                        |                 | Lopende rekening k            | lant                     |                 |                        |                         |                    |
| POS-apparaten                            |                 |                               | _opende rekening toegest | aan             |                        |                         |                    |
| Gangen                                   |                 | Lopende rekening              | 0,0                      |                 |                        |                         |                    |
| Klanten                                  |                 | krediet limiet                |                          |                 |                        |                         |                    |
| Valuta                                   |                 | Referenties                   |                          |                 |                        |                         |                    |
| Omzetgroepen                             |                 |                               |                          |                 |                        |                         |                    |
| Vertalingen                              |                 | Zoek code                     |                          |                 |                        |                         |                    |
| Verpakkingsprofielen                     |                 | Locale                        | Geen                     | $\mathbf{\vee}$ |                        |                         |                    |
| Scan services                            |                 | Annuleren                     |                          | •               | Onsla                  | an en nog een toevoeger | Opslaan            |
| 😑 Betalen 🗸 🗸                            |                 |                               |                          |                 | Opsia                  | an en nog een toevoeger |                    |

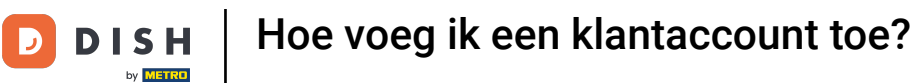

#### Je kunt een bedrag invoeren bij de kredietlimiet van de klantaccount.

| DISH POS v3.99.0                  | (V) Klant toevoegen | Klant               |                           |       |                        | $\otimes$                       |
|-----------------------------------|---------------------|---------------------|---------------------------|-------|------------------------|---------------------------------|
| « Minimaliseer menu               | Klant               | Naam®               |                           | Boven | liggende Geen          | V 🗌 Natuurlijk Persoon          |
| <ul> <li>Dashboard</li> </ul>     | C 🖸 Adres           | Persoonlijke inform | atie                      |       | Contact informatie     |                                 |
| 🕥 Artikelen 🗸 🗸                   |                     | Gebruiker ID        |                           |       | Omschrijving           |                                 |
| -√- Financiën →                   | ·                   | Prijslijn           | Geen                      | ~     | E-mailadres            |                                 |
| Algemeen beheer                   | ľ                   | Op rekening         |                           |       | Website                |                                 |
| Algemeen<br>Productiefaciliteiten |                     | Valuta              | Geen                      | ~     | Telefoonnummers        |                                 |
| Faciliteiten<br>Geldlades         |                     | Betaler             | Geen                      | ~     | + Toevoegen telefoonnu | mmer                            |
| Printers                          |                     |                     | Op rekening toegestaan    |       | Identificatie          |                                 |
| App links                         |                     | Op rekening krediet | 0,0                       |       | Uw referentie *        |                                 |
| Tafelplattegrond                  |                     | limiet              |                           |       | ID                     |                                 |
| Gebruikers                        |                     | Lopende rekening k  | lant                      |       |                        |                                 |
| Gebruikersgroepen                 |                     |                     | Lopende rekening toegesta | an    |                        |                                 |
| POS-apparaten                     |                     | l                   |                           |       |                        |                                 |
| Klanten                           |                     | krediet limiet      | 0,0                       |       |                        |                                 |
| Valuta                            |                     | Deferenties         |                           |       |                        |                                 |
| Omzetgroepen                      |                     | Referenties         |                           |       |                        |                                 |
| Vertalingen                       |                     | Zoek code           |                           |       |                        |                                 |
| Verpakkingsprofielen              |                     | Locale              | Geen                      |       |                        |                                 |
| Scan services                     |                     |                     |                           | -     |                        |                                 |
| 😑 Betalen 🗸 🗸                     |                     | Annuleren           |                           |       | Opsla                  | an en nog een toevoegen Opslaan |

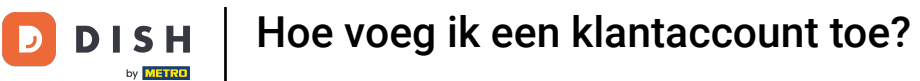

#### • Vervolgens voeg je de Klantrekening toe als betaalmethode. Ga naar Betaling.

| DISH POS v3.99.0                                                                                                    | (V) DISH Demo NL 0            | 😚 Dish Support | Oupdate beschikbaar D dish_nl_video@dish.digital ~ |
|----------------------------------------------------------------------------------------------------|-------------------------------|----------------|----------------------------------------------------|
| <ul> <li>✓ Minimaliseer menu</li> <li>✓ Artikelen</li> <li>✓</li> <li>✓ Financiën</li> </ul>                                                                                                    | Klanten<br>Q Typ om te zoeken |                | + Klant toevoegen Importeren                       |
| Algemeen beheer                                                                                                    | Klanten                       |                |                                                    |
| Algemeen                                                                                                    | Klant A                       | ∅ <sup>1</sup> |                                                    |
| Faciliteiten                                                                                                    | Klant B                       |                |                                                    |
| Geldlades<br>Printers<br>App links<br>Tafelplattegrond<br>Gebruikers<br>Gebruikersgroepen<br>POS-apparaten<br>Gangen<br>Klanten<br>Valuta<br>Omzetgroepen<br>Vertalingen<br>Verpakkingsprofielen<br>Scan services |                               |                |                                                    |
| 😑 Betalen 🗸 🗸                                                                                                    |                               |                |                                                    |
| 및 Selfservice V                                                                                                    |                               |                |                                                    |

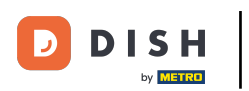

## • Klik op Betaalmethoden.

| DISH POS v3.99.0         | (V) DISH Demo NL   | 😚 Dish Support                | ↓ Update beschikbaar D dish_nl_video@dish.digital ∨ |
|--------------------------|--------------------|-------------------------------|-----------------------------------------------------|
|                          |                    |                               |                                                     |
| « Minimaliseer menu<br>- | Klanten            |                               |                                                     |
| Algemeen                 | O Typ om te zoeken |                               | + Klant toevoegen Importeren                        |
| Productiefaciliteiten    |                    |                               |                                                     |
| Faciliteiten             |                    |                               |                                                     |
| Geldlades                | Klanten            |                               |                                                     |
| Printers                 | Klast A            | 2 <del>0</del>                |                                                     |
| App links                |                    |                               |                                                     |
| Tafelplattegrond         | Klant B            | ✓ <sup>1</sup> / <sub>1</sub> |                                                     |
| Gebruikers               |                    | v                             |                                                     |
| Gebruikersgroepen        |                    |                               |                                                     |
| POS-apparaten            |                    |                               |                                                     |
| Gangen                   |                    |                               |                                                     |
| Klanten                  |                    |                               |                                                     |
| Valuta                   |                    |                               |                                                     |
| Omzetgroepen             |                    |                               |                                                     |
| Vertalingen              |                    |                               |                                                     |
| Verpakkingsprofielen     |                    |                               |                                                     |
| Scan services            |                    |                               |                                                     |
| ⊟ Betalen 🖍              |                    |                               |                                                     |
| Betaalmethodes           |                    |                               |                                                     |
| betaamethouemenu         |                    |                               |                                                     |
| EFT-apparaten            |                    |                               |                                                     |
| Online providers         |                    |                               |                                                     |
| ∵ Selfservice ✓          |                    |                               |                                                     |

#### Klik dan op +Nieuwe klant toevoegen.

DISH

by METRO

D

| DISH POS v3.99.0                   | (V) DISH Demo NL 0                                 | 😚 Dish Support               | ↔ Update beschikbaar D dish_nl_video@dish.digital ∨ |
|------------------------------------|----------------------------------------------------|------------------------------|-----------------------------------------------------|
| « Minimaliseer menu                | Betaalmethodes                                     |                              |                                                     |
| Algemeen                           |                                                    |                              | + Betaalmethode toevoegen                           |
| Faciliteiten                       | Referentie Naam                                    | Туре                         | Valuta                                              |
| Printers                           | 🥟 🗊 11 Pin                                         | EFT betaling                 | €                                                   |
| App links                          | 🥟 🗊 700118fe-40af-42f0-9391-00e2eff3c194 Op Reken  | ing Contant                  | ¢                                                   |
| Gebruikers                         | 🤌 🗊 7 Gratis                                       | Contant                      | e                                                   |
| Gebruikersgroepen                  | 🤌 🗊 10 Contant                                     | Contant                      | e                                                   |
| Gangen                             | 🖉 🗊 1b2172e8-c9f5-4230-91ad-86610bad23ee iDeal     | Externe betaalmetho          | de €                                                |
| Klanten                            | 🤌 🗎 7f6c9332-a653-485c-982f-244af286ade8 upFront   | Externe betaalmetho          | de €                                                |
| Omzetgroepen                       | 🤌 🗎 bb6752bf-62b9-4802-8087-a5e9bde37764 Web Pin   | Externe betaalmetho          | de €                                                |
| Vertalingen                        | 🥟 🗊 bccb39ca-0e51-4436-8e54-615c98271de2 Sofort Ba | nking Externe betaalmetho    | de €                                                |
| Scan services                      | 🤌 🗊 b34d8503-64fc-45b4-9fb0-469109145a81 Mistercas | n Externe betaalmetho        | de €                                                |
| Betalen ^                          | 🥟 💼 9e0ee90e-7c49-49ef-9451-a5099f7bb95a Creditcar | d Online Externe betaalmetho | de €                                                |
| Betaalmethodes                     | 🥜 💼 a3305ab4-9b00-4f32-954a-daa91e3da4ad Giropay   | Externe betaalmetho          | de €                                                |
| Betaalmethodemenu<br>EFT-apparaten | 🤌 🗊 2d72ba52-d961-4d25-9758-804d1501e860 Maestro   | Externe betaalmetho          | de €                                                |
| Online providers                   | 🤌 💼 624a5675-cc0c-4e0d-9212-24c8306fd461 Mastercar | d Externe betaalmetho        | de €                                                |
| ៉ុា Selfservice 🗸                  | 🤌 💼 b6b49bca-f88c-480a-a733-b1d88bb3c4a7 Visa      | Externe betaalmetho          | de €                                                |

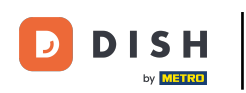

#### • Voeg een naam toe, zoals klantaccount.

| DISH POS v3.99.0      | (V) | Betaalmethode toevoegen | Betaalmethode               | $\otimes$ |
|-----------------------|-----|-------------------------|-----------------------------|-----------|
| « Minimaliseer menu   | Be  | Betaalmethode           | Naam * Type betaalmethode * | ~         |
| Algemeen              |     |                         | Betalingseigenschappen      |           |
| Productiefaciliteiten |     |                         |                             |           |
| Faciliteiten          |     |                         | Valuta "                    |           |
| Geldlades             |     |                         |                             |           |
| Printers              | 1   |                         | Identificatie               |           |
| App links             |     |                         | I lu referentia             |           |
| Tafelplattegrond      |     |                         | Ow referencie               |           |
| Gebruikers            |     |                         | D                           |           |
| Gebruikersgroepen     |     |                         |                             |           |
| POS-apparaten         |     |                         |                             |           |
| Gangen                |     |                         |                             |           |
| Klanten               |     |                         |                             |           |
| Valuta                |     |                         |                             |           |
| Omzetgroepen          |     |                         |                             |           |
| Vertalingen           |     |                         |                             |           |
| Verpakkingsprofielen  |     |                         |                             |           |
| Scan services         |     |                         |                             |           |
| Betalen ^             |     |                         |                             |           |
| Betaalmethodes        |     |                         |                             |           |
| Betaalmethodemenu     |     |                         |                             |           |
| EFT-apparaten         |     |                         |                             |           |
| Online providers      | 4   |                         |                             |           |
| . Selfservice ~       | 4   |                         | Annuleren                   | Opslaan   |

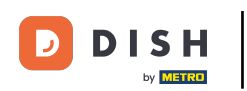

### Selecteer Klantrekening als type betaalmethode.

| DISH POS v3.99.0      | (V) | Betaalmethode toevoegen | Betaalmethode        |                  |                      | $\otimes$ |
|-----------------------|-----|-------------------------|----------------------|------------------|----------------------|-----------|
| « Minimaliseer menu   | Be  | Betaalmethode           | Naam *               | Customer Account | Type betaalmethode * | ~         |
| Algemeen              |     |                         | Betalingseigenschap  | pen              |                      |           |
| Productiefaciliteiten |     |                         | Detailigetigetischup | Peti             |                      |           |
| Faciliteiten          |     |                         | Valuta *             | ~                |                      |           |
| Geldlades             |     |                         |                      |                  |                      |           |
| Printers              | 116 |                         | Identificatie        |                  |                      |           |
| App links             |     |                         | thu referentie       |                  |                      |           |
| Tafelplattegrond      |     |                         | Ow reference         |                  |                      |           |
| Gebruikers            |     |                         | ID                   |                  |                      |           |
| Gebruikersgroepen     |     |                         |                      |                  |                      |           |
| POS-apparaten         |     |                         |                      |                  |                      |           |
| Gangen                |     |                         |                      |                  |                      |           |
| Klanten               |     |                         |                      |                  |                      |           |
| Valuta                |     |                         |                      |                  |                      |           |
| Omzetgroepen          |     |                         |                      |                  |                      |           |
| Vertalingen           |     |                         |                      |                  |                      |           |
| Verpakkingsprofielen  |     |                         |                      |                  |                      |           |
| Scan services         |     |                         |                      |                  |                      |           |
| Betalen ^             |     |                         |                      |                  |                      |           |
| Betaalmethodes        | 6   |                         |                      |                  |                      |           |
| Betaalmethodemenu     |     |                         |                      |                  |                      |           |
| EFT-apparaten         |     |                         |                      |                  |                      |           |
| Online providers      | (   |                         |                      |                  |                      |           |
| 및 Selfservice 🗸       | 6   |                         | Annuleren            |                  |                      | Opslaan   |

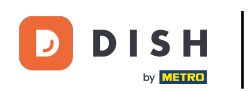

### Selecteer Euro in Valuta.

| DISH POS v3.99.0      | (V) | Betaalmethode toevoegen | Betaalmethode       |                  |                      |   | $\otimes$ |
|-----------------------|-----|-------------------------|---------------------|------------------|----------------------|---|-----------|
| « Minimaliseer menu   | Be  | Betaalmethode           | Naam *              | Customer Account | Type betaalmethode * |   | ~         |
| Algemeen              |     |                         | Betalingseigenschar | open             |                      |   |           |
| Productiefaciliteiten |     |                         | Jetumgeetgeneenup   |                  |                      |   |           |
| Faciliteiten          |     |                         | Valuta °            | ~                |                      |   |           |
| Geldlades             |     |                         |                     |                  |                      |   |           |
| Printers              | 1   |                         | Identificatie       |                  |                      |   |           |
| App links             |     |                         | Liw referentie      |                  |                      |   |           |
| Tafelplattegrond      |     |                         | owrelefende         |                  |                      |   |           |
| Gebruikers            | 6   |                         | ID                  |                  |                      |   |           |
| Gebruikersgroepen     |     |                         |                     |                  |                      |   |           |
| POS-apparaten         |     |                         |                     |                  |                      |   |           |
| Gangen                | -   |                         |                     |                  |                      |   |           |
| Klanten               |     |                         |                     |                  |                      |   |           |
| Valuta                |     |                         |                     |                  |                      |   |           |
| Omzetgroepen          |     |                         |                     |                  |                      |   |           |
| Vertalingen           |     |                         |                     |                  |                      |   |           |
| Verpakkingsprofielen  |     |                         |                     |                  |                      |   |           |
| Scan services         |     |                         |                     |                  |                      |   |           |
| Betalen ^             | _   |                         |                     |                  |                      |   |           |
| Betaalmethodes        | (   |                         |                     |                  |                      |   |           |
| Betaalmethodemenu     |     |                         |                     |                  |                      |   |           |
| EFT-apparaten         |     |                         |                     |                  |                      |   |           |
| Online providers      | 6   |                         |                     |                  |                      |   |           |
| ेम Selfservice 🗸      | 6   |                         | Annuleren           |                  |                      | • | Opslaan   |

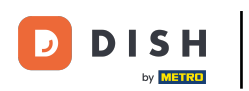

## l Klik dan op Opslaan.

| DISH POS v3.99.0     | (V) | Betaalmethode toevoegen | Betaalmethode           |                            |         |                                          |                   | $\otimes$ |
|----------------------|-----|-------------------------|-------------------------|----------------------------|---------|------------------------------------------|-------------------|-----------|
| « Minimaliseer menu  | Be  | Betaalmethode           | Naam *                  | Customer Account           |         | Type betaalmethode $\ensuremath{^\circ}$ | Contant           | ~         |
| Algemeen             |     |                         | Betalingseigenschap     | pen                        |         |                                          |                   |           |
| Faciliteiten         |     |                         | Valuta *                | Euro                       |         |                                          |                   |           |
| Geldlades            |     |                         | valuta                  | Euro                       | •       |                                          |                   |           |
| Printers             |     |                         |                         | Gebruik valuta-afronding 🛈 |         |                                          |                   |           |
| App links            |     |                         | Filiaal configuratie    |                            |         |                                          |                   |           |
| Tafelplattegrond     |     |                         |                         |                            |         |                                          |                   |           |
| Gebruikers           |     |                         | Filiaal                 | Ge                         | eldlade |                                          | Toon bedragscherm |           |
| Gebruikersgroepen    |     |                         |                         |                            |         |                                          |                   |           |
| POS-apparaten        |     |                         | + Toevoegen filiaal con | figuratie                  |         |                                          |                   |           |
| Gangen               |     |                         |                         |                            |         |                                          |                   |           |
| Klanten              |     |                         | Identificatie           |                            |         |                                          |                   |           |
| Valuta               |     |                         | Uw referentie           |                            |         |                                          |                   |           |
| Omzetgroepen         |     |                         |                         |                            |         |                                          |                   |           |
| Vertalingen          |     |                         | ID                      |                            |         |                                          |                   |           |
| Verpakkingsprofielen |     |                         |                         |                            |         |                                          |                   |           |
| Scan services        |     |                         |                         |                            |         |                                          |                   |           |
| Betalen ^            |     |                         |                         |                            |         |                                          |                   |           |
| Betaalmethodes       |     |                         |                         |                            |         |                                          |                   |           |
| Betaalmethodemenu    |     |                         |                         |                            |         |                                          |                   |           |
| EFT-apparaten        |     |                         |                         |                            |         |                                          |                   |           |
| Online providers     | 6   |                         |                         |                            |         |                                          |                   | _         |
| े़ Selfservice 🗸     | 6   |                         | Annuleren               |                            |         |                                          |                   | Opslaan   |

0

D

In de volgende stap moet je de betaalmethode toevoegen aan een Betalingsmenu. Doe dit door naar het menu Betalingsmethoden aan de linkerkant te gaan.

| DISH POS v3.99.0                    | (V) DISH Demo NL 0                                       | 😚 Dish Support 🕠 Update bes | schikbaar D dish_nl_video@dish.digital ~ |
|-------------------------------------|----------------------------------------------------------|-----------------------------|------------------------------------------|
| « Minimaliseer menu                 | Betaalmethodes                                           |                             |                                          |
| Algemeen                            |                                                          |                             | + Betaalmethode toevoegen                |
| Productiefaciliteiten               |                                                          |                             |                                          |
| Faciliteiten                        | Referentie Naam                                          | Туре                        | Valuta                                   |
| Printers                            | 🥟 前 11 Pin                                               | EFT betaling                | £                                        |
| App links                           | 700118fe-40af-42f0-9391-00e2eff3c194 Op Rekening         | Contant                     | ¢                                        |
| Gebruikers                          | 🥖 🗊 7 Gratis                                             | Contant                     | ¢                                        |
| Gebruikersgroepen                   | 🥟 🗊 10 Contant                                           | Contant                     | e                                        |
| Gangen                              | in 1b2172e8-c9f5-4230-91ad-86610bad23ee iDeal            | Externe betaalmethode       | €                                        |
| Klanten                             | 7f6c9332-a653-485c-982f-244af286ade8 upFront             | Externe betaalmethode       | €                                        |
| Omzetgroepen                        | 🤌 💼 bb6752bf-62b9-4802-8087-a5e9bde37764 Web Pin         | Externe betaalmethode       | €                                        |
| Vertalingen<br>Verpakkingsprofielen | 🥜 💼 bccb39ca-0e51-4436-8e54-615c98271de2 Sofort Banking  | Externe betaalmethode       | €                                        |
| Scan services                       | 🥟 💼 b34d8503-64fc-45b4-9fb0-469109145a81 Mistercash      | Externe betaalmethode       | ¢                                        |
| Betalen 🦷                           | 🥟 🏦 9e0ee90e-7c49-49ef-9451-a5099f7bb95a Creditcard Onli | ine Externe betaalmethode   | ¢                                        |
| Betaalmethodes                      | 🥜 💼 a3305ab4-9b00-4f32-954a-daa91e3da4ad Giropay         | Externe betaalmethode       | €                                        |
| Betaalmethodemenu<br>EFT-apparaten  | 🥜 💼 2d72ba52-d961-4d25-9758-804d1501e860 Maestro         | Externe betaalmethode       | €                                        |
| Online providers                    | 🥟 💼 624a5675-cc0c-4e0d-9212-24c8306fd461 Mastercard      | Externe betaalmethode       | €                                        |
| ֻ Selfservice ✓                     | 🥜 💼 b6b49bca-f88c-480a-a733-b1d88bb3c4a7 Visa            | Externe betaalmethode       | ¢                                        |

#### Selecteer een van de menu's Betaalmethoden.

| DISH POS v3.99.0      | (V) DISH Demo NL 0 |                             | 😚 Dish Support  | Update beschikbaar | dish_nl_video@dish.digital $\lor$ |
|-----------------------|--------------------|-----------------------------|-----------------|--------------------|-----------------------------------|
|                       |                    |                             |                 |                    |                                   |
| « Minimaliseer menu   | Betaalmethodemenu  |                             |                 |                    |                                   |
| Algemeen              |                    |                             |                 | + Betaa            | Imethodemenu toevoegen            |
| Productiefaciliteiten |                    |                             |                 |                    |                                   |
| Faciliteiten          | Betaalmethodemenu  | Geselecteerde be            | taalmethodemenu | Betaalmethode      |                                   |
| Geldlades             |                    | _                           |                 |                    |                                   |
| Printers              | Betaalmethodes     | ∕ ⊡                         |                 |                    |                                   |
| App links             | Externe Betalingen | ∕ ⊡                         |                 |                    |                                   |
| Tafelplattegrond      |                    |                             |                 |                    |                                   |
| Gebruikers            | Online Betalingen  |                             |                 |                    |                                   |
| Gebruikersgroepen     | Webshop            | ∅ <sup>1</sup> <sup>1</sup> |                 |                    |                                   |
| POS-apparaten         |                    |                             |                 |                    |                                   |
| Gangen                |                    |                             |                 |                    |                                   |
| Klanten               |                    |                             |                 |                    |                                   |
| Valuta                |                    |                             |                 |                    |                                   |
| Omzetgroepen          |                    |                             |                 |                    |                                   |
| Vertalingen           |                    |                             |                 |                    |                                   |
| Verpakkingsprofielen  |                    |                             |                 |                    |                                   |
| Scan services         |                    |                             |                 |                    |                                   |
| Betalen ^             |                    |                             |                 |                    |                                   |
| Betaalmethodes        |                    |                             |                 |                    |                                   |
| Betaalmethodemenu     |                    |                             |                 |                    |                                   |
| EFT-apparaten         |                    |                             |                 |                    |                                   |
| Online providers      |                    |                             |                 |                    |                                   |
| . Selfservice ~       |                    |                             |                 |                    |                                   |

DISH

by METRO

D

#### • Klik met je muis op Klantaccount en sleep deze naar de middelste kolom bij Betaalmethoden.

| DISH POS v3.99.0                      | (V) DISH Demo NL 0 |     | 😚 Dish Support             | ф | Update beschikbaar dish_nl_video@dish.digital ~ |
|---------------------------------------|--------------------|-----|----------------------------|---|-------------------------------------------------|
| « Minimaliseer menu<br>               | Betaalmethodemenu  |     |                            |   | + Betaalmethodemenu toevoegen                   |
| Faciliteiten                          | Betaalmethodemenu  |     | Betaalmethodes             |   | Betaalmethode                                   |
| Geldlades<br>Printers                 | Betaalmethodes     | 0 🖻 | Contant #50                | Û | Hotelspecials #36                               |
| App links                             | Externe Betalingen | 0 1 | Pin #51                    | Û | Wonderbox #37                                   |
| Gebruikers                            | Online Betalingen  | 0 1 | Giftcard #48               | Û | <b>VVV</b> #38                                  |
| Gebruikersgroepen                     | Webshop            | 0 1 | Op Rekening #42            | Ū | Blackhawk #39                                   |
| Gangen                                |                    |     | Lopende rekening klant #52 | Û | Leisure gifts #40                               |
| Klanten                               |                    |     |                            |   | Touch Incentive #41                             |
| Omzetgroepen                          |                    |     |                            |   | IDeal #45                                       |
| Vertalingen                           |                    |     |                            |   | Mastercard/Visa #46                             |
| Verpakkingsprofielen<br>Scan services |                    |     |                            |   | Sofort #47                                      |
| Betalen 🔨                             |                    |     |                            |   | Gratis #49                                      |
| Betaalmethodes                        |                    |     |                            |   | Debit Mastercard #53                            |
| Betaalmethodemenu                     |                    |     |                            |   | Visa Debit #54                                  |
| Online providers                      |                    |     |                            |   | Test #55                                        |
| ∵ Selfservice ✓                       |                    |     |                            |   | Customer Account #56                            |

#### Om de wijzigingen voor de frontoffice op te slaan, ga je naar Algemeen > Algemeen.

| DISH POS v3.99.0                                         | (V) DISH Demo NL   |     | 😚 Dish Support              | φ      | Update beschikbaar D dish_nl_video@dish.digital ~ |
|----------------------------------------------------------|--------------------|-----|-----------------------------|--------|---------------------------------------------------|
| « Minimaliseer menu<br>Algemeen<br>Productiefaciliteiten | Betaalmethodemenu  |     |                             |        | + Betaalmethodemenu toevoegen                     |
| Faciliteiten                                             | Betaalmethodemenu  |     | Betaalmethodes              |        | Betaalmethode                                     |
| Geldlades                                                | Betaalmethodes     | 2 员 | Contant #50                 | -<br>- | Codemonation 477                                  |
| App links                                                | Detaumetriotes     |     |                             |        | Cadeauconcepten #55                               |
| Tafelplattegrond                                         | Externe Betalingen | 2 団 | Pin #51                     | Ē      | Hotelspecials #36                                 |
| Gebruikers                                               | Online Betalingen  | 2 Ē | Giftcard #48                | Ē      | Wonderbox #37                                     |
| Gebruikersgroepen                                        | Webshop            | 2 団 | Op Rekening #42             | 圃      | <b>VVV</b> #38                                    |
| POS-apparaten                                            |                    |     | Lenende erkening blent (452 |        |                                                   |
| Gangen                                                   |                    |     | Lopende rekening klant #52  | Ш      | Blackhawk #39                                     |
| Klanten                                                  |                    |     | Customer Account #56        | Ē      | Leisure gifts #40                                 |
| Omzetgroepen                                             |                    |     |                             |        | Touch Incentive #41                               |
| Vertalingen                                              |                    |     |                             |        | IDeal #45                                         |
| Verpakkingsprofielen                                     |                    |     |                             |        |                                                   |
| Scan services                                            |                    |     |                             |        | Mastercard/Visa #46                               |
| 😑 Betalen 🖍                                              |                    |     |                             |        | Sofort #47                                        |
| Betaalmethodes                                           |                    |     |                             |        | Gratis #49                                        |
| Betaalmethodemenu                                        |                    |     |                             |        | Debit Mastercard #53                              |
| EFT-apparaten                                            |                    |     |                             |        |                                                   |
| Online providers                                         |                    |     |                             |        | Visa Debit #54                                    |
| ेः Selfservice 🗸                                         |                    |     |                             |        | Test #55                                          |

by METRO

#### Klik dan op VERZENDEN om de wijzigingen naar de FO te sturen.

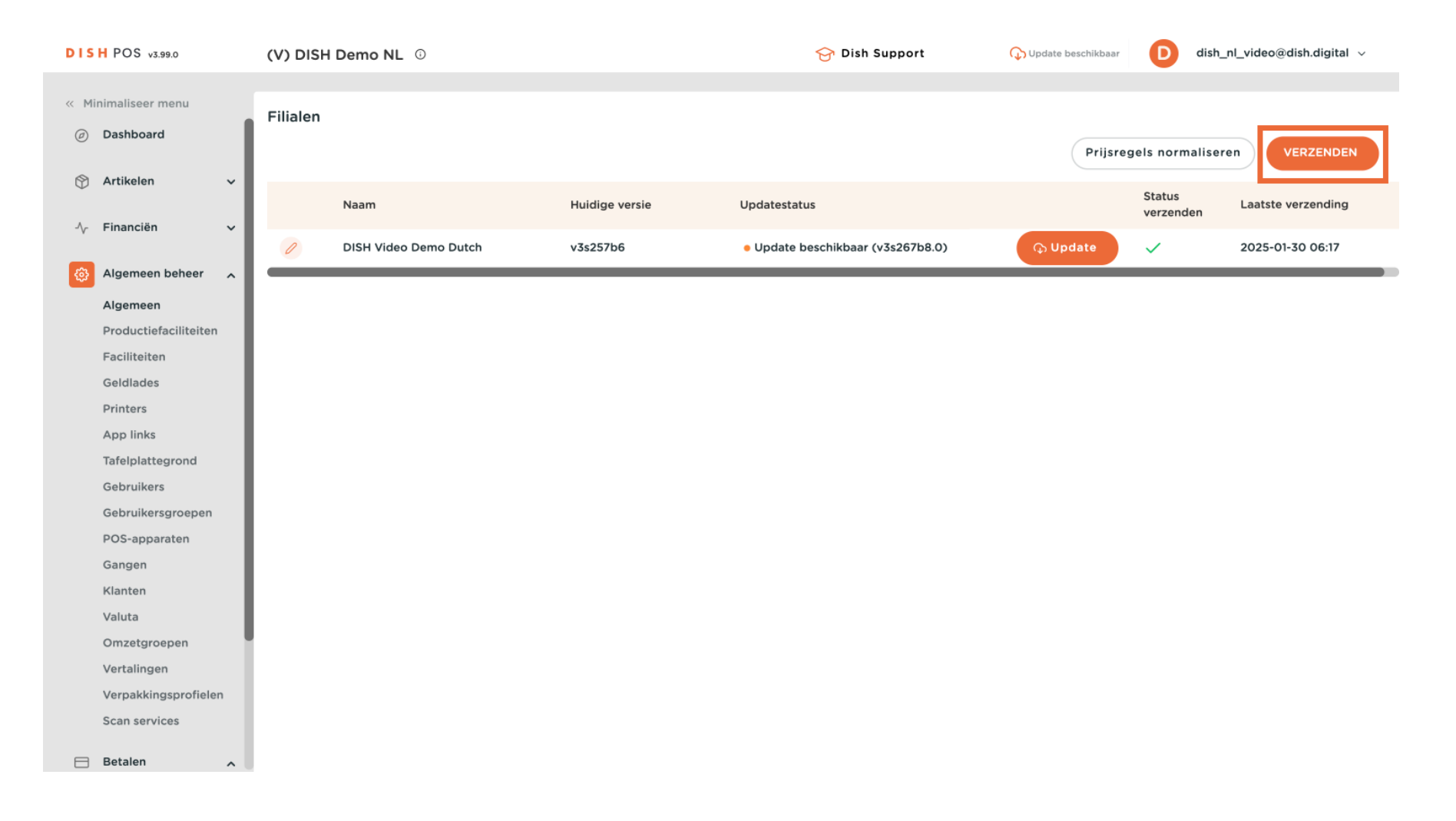

by METRO

#### Dat is het. Je weet nu hoe je een klantenaccount toevoegt.

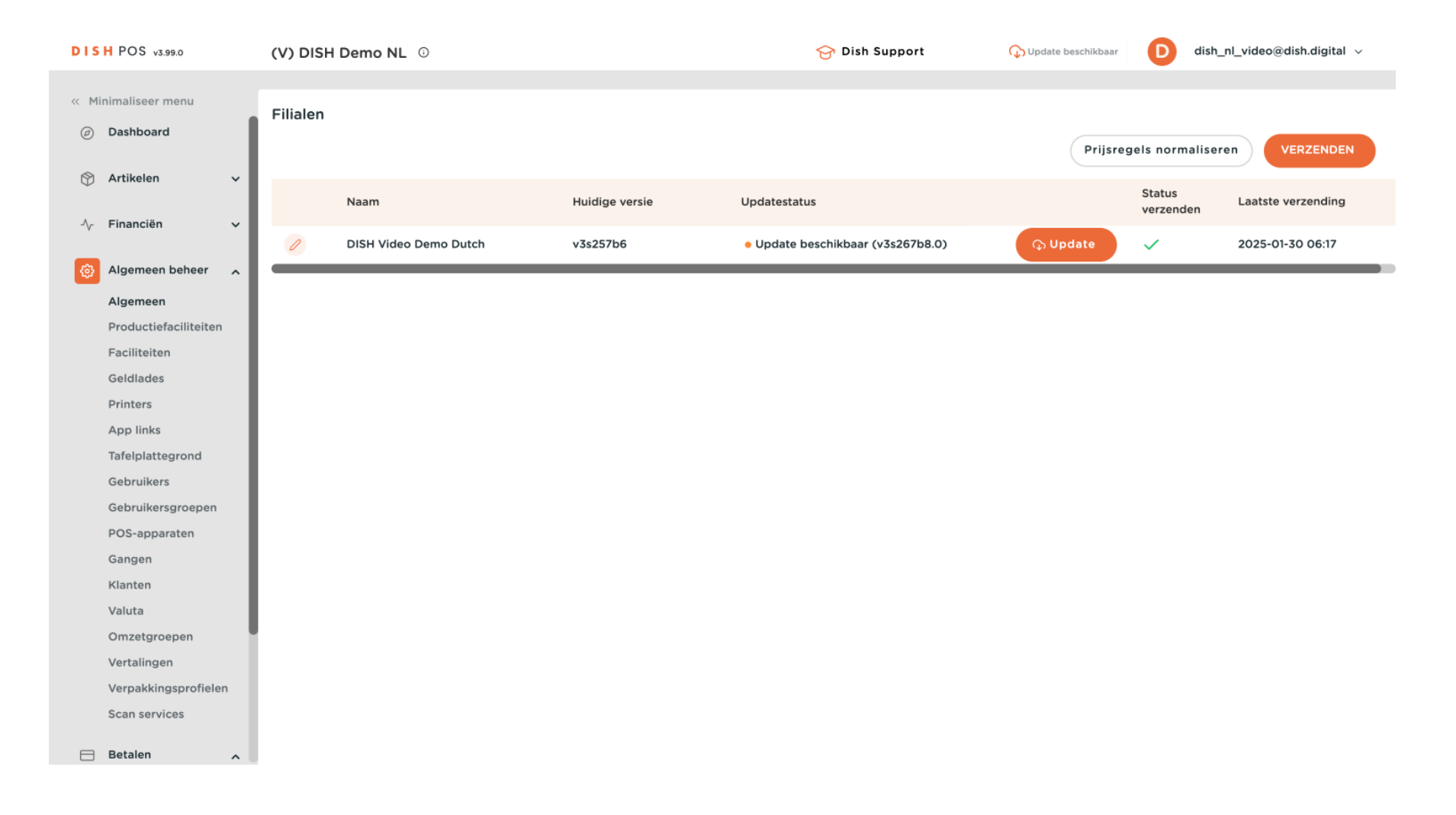

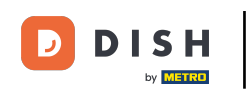

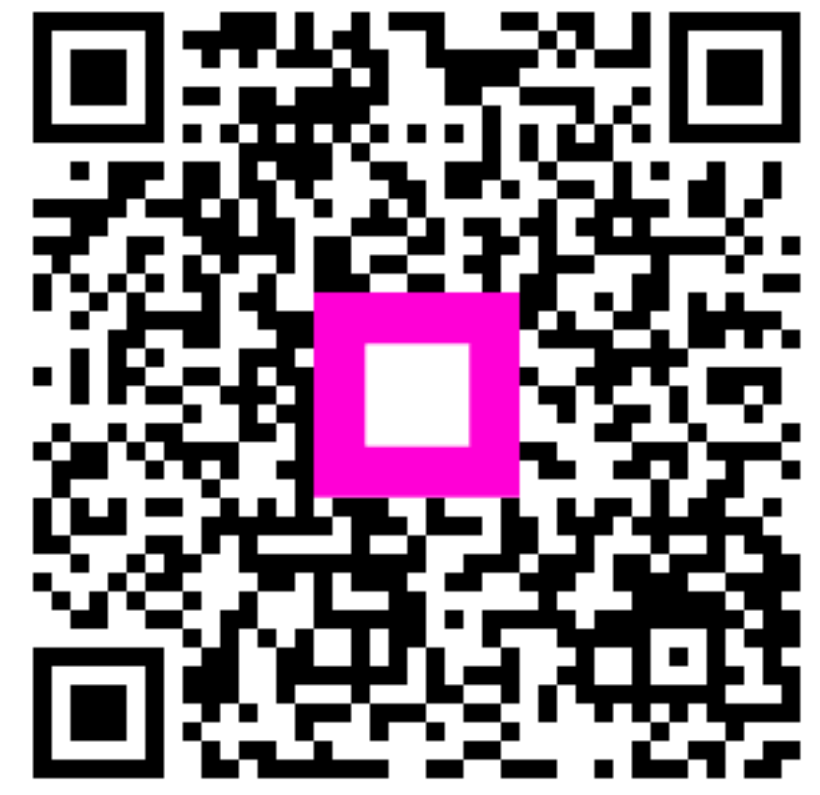

Scan om naar de interactieve speler te gaan